## Inspiron 11 3000 Настройки и технические характеристики

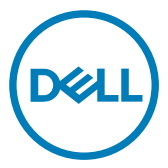

Модель компьютера: Inspiron 3180 нормативная модель: Р24Т нормативный тип: Р24T003

## Примечания, предостережения и предупреждения

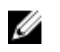

ПРИМЕЧАНИЕ: Пометка ПРИМЕЧАНИЕ указывает на важную информацию, которая поможет использовать данное изделие более эффективно.

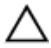

ПРЕДОСТЕРЕЖЕНИЕ: Пометка ПРЕДОСТЕРЕЖЕНИЕ указывает на потенциальную опасность повреждения оборудования или потери данных и подсказывает, как этого избежать.

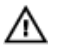

ПРЕДУПРЕЖДЕНИЕ: Пометка ПРЕДУПРЕЖДЕНИЕ указывает на риск повреждения оборудования, получения травм или на угрозу для жизни.

© Корпорация Dell или ее дочерние компании, 2018. Все права защищены. Dell, ЕМС и другие товарные знаки являются товарными знаками корпорации Dell Inc. или ее дочерних компаний. Другие товарные знаки могут быть товарными знаками соответствующих владельцев.

2018-01

Ред. А00

## Содержание

DELL

| Настройте компьютер                              | 5        |
|--------------------------------------------------|----------|
|                                                  |          |
| Создание USB-диска восстановления                | 0        |
| ДЛЯ WINDOWS                                      | <b>ס</b> |
| переустановка windows с обр-диска восстановления |          |
| Виды                                             | 10       |
| Вид слева                                        | 10       |
| Правый                                           | 10       |
| Базовое представление                            | 11       |
| Дисплей                                          | 13       |
| Нижняя панель                                    | 14       |
|                                                  |          |
| Технические характеристики                       | 15       |
| Модель компьютера                                | 15       |
| Сведения о системе                               | 15       |
| Операционная система                             | 15       |
| Размеры и масса                                  | 15       |
| Память                                           | 16       |
| Порты и разъемы                                  | 16       |
| Связь                                            | 17       |
| Модуль беспроводной связи                        | 17       |
| Звук                                             | 18       |
| Накопитель                                       | 18       |
| Устройство чтения карт памяти                    | 18       |
| Клавиатура                                       | 19       |
| Камера                                           | 20       |
| Сенсорная панель                                 |          |

| Жесты сенсорной панели                                                                                      | 20                              |
|----------------------------------------------------------------------------------------------------|---------------------------------|
| Адаптер питания                                                                                             | 20                              |
| Аккумулятор                                                                                                 | 21                              |
| Video ( <b>Видео)</b>                                                                                       | 22                              |
| Дисплей                                                                                                    | 22                              |
| Условия эксплуатации компьютера                                                                             | 23                              |
|                                                                                                    |                                 |
| Сочетания клавиш                                                                                            | 24                              |
| Сочетания клавиш<br>Справка и обращение в компанию Dell                                                     | 24<br>26                        |
| Сочетания клавиш<br>Справка и обращение в компанию Dell<br>Материалы для самостоятельного разрешения вопрос | <b>24</b><br><b>26</b><br>сов26 |

DEL

## Настройте компьютер

1 Подключите адаптер питания и нажмите на кнопку питания.

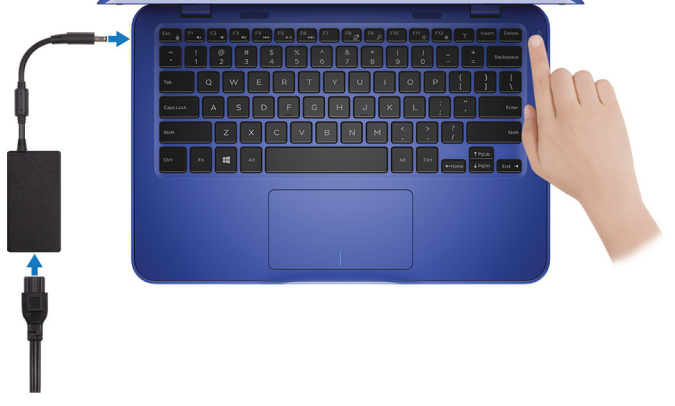

ПРИМЕЧАНИЕ: Для экономии заряда аккумулятор может перейти в энергосберегающий режим. Чтобы включить компьютер, подключите адаптер питания и нажмите кнопку питания. 2 Завершите настройку операционной системы.

### Для Ubuntu:

Для завершения установки следуйте инструкциям на экране.

### Для Windows:

Для завершения установки следуйте инструкциям на экране. Во время настройки следуйте приведенным далее рекомендациям Dell.

- Подключитесь к сети, чтобы получать обновления Windows.

### ПРИМЕЧАНИЕ: Если вы подключаетесь к защищенной беспроводной сети, при появлении соответствующего запроса введите пароль доступа.

- Если компьютер подключен к Интернету, войдите в систему с помощью существующей учетной записи Майкрософт (либо создайте новую). Если компьютер не подключен к Интернету, создайте автономную учетную запись.
- На экране Support and Protection (Поддержка и защита) введите свои контактные данные.

3 Найдите и используйте приложения Dell в меню «Пуск» Windows (рекомендуется).

#### Таблица 1. Найдите приложения Dell

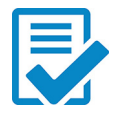

### Регистрация продукта Dell

Регистрация компьютера в Dell.

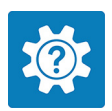

### Справка и поддержка Dell

Доступ к справке и поддержке для вашего компьютера.

#### supportassist

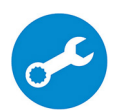

Заблаговременная проверка работоспособности аппаратного и программного обеспечения компьютера. Инструмент SupportAssist OS Recovery Tool используется для поиска и устранения неисправностей операционной системы. Дополнительные сведения см. в документации SupportAssist на сайте www.dell.com/support.

ПРИМЕЧАНИЕ: Чтобы продлить гарантию или повысить ее уровень, нажмите дату окончания гарантийного срока в SupportAssist.

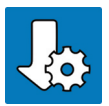

#### Dell Update

Установка критически важных исправлений и драйверов устройств по мере появления новых версий.

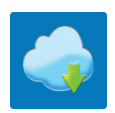

#### Dell Digital Delivery

Загрузка приложений, включая приобретенные программы, не предустановленные на компьютере.

4 Создайте диск восстановления для Windows.

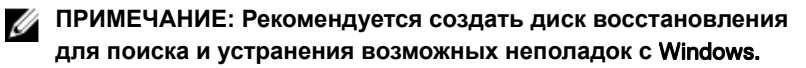

Дополнительные сведения см. в разделе Создание USB-накопителя для восстановления Windows.

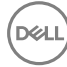

## Создание USB-диска восстановления для Windows

Создайте диск восстановления для поиска и устранения неполадок, которые могут возникнуть при работе с Windows. Для создания диска восстановления требуется флэш-накопитель USB объемом не менее 16 Гбайт.

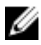

ПРИМЕЧАНИЕ: Этот процесс может занять до 1 часа.

ПРИМЕЧАНИЕ: В некоторых версиях Windows последовательность действий может отличаться от описанной ниже. Новейшие инструкции см. на <u>сайте поддержки корпорации</u> <u>Майкрософт</u>.

- 1 Подключите флэш-накопитель USB к компьютеру.
- 2 В поле поиска Windows введите Восстановление.
- 3 В списке результатов поиска выберите Создание диска восстановления.

Если на экране появится окно Контроль учетных записей пользователей,

- нажмите Да, чтобы продолжить процедуру.
   В открывшемся окне Диск восстановления
- 5 выберите Выполнить резервное копирование системных файлов на диск восстановления и нажмите Далее.
- 6 Выберите Флэш-накопитель USB и нажмите Далее. Система предупредит о том, что все данные, находящиеся на флэшнакопителе USB, будут удалены.
- 7 Нажмите кнопку Создать.
- 8 Нажмите Готово.

## Переустановка Windows с USB-диска восстановления

ПРЕДОСТЕРЕЖЕНИЕ: В ходе этой процедуры выполняется форматирование жесткого диска, при этом с компьютера удаляются все данные. Обязательно выполните резервное копирование данных, хранящихся на вашем компьютере, до начала процедуры.

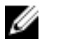

ПРИМЕЧАНИЕ: Перед началом переустановки убедитесь в том, что на компьютере присутствует более 2 Гбайт оперативной памяти и более 32 Гбайт пространства для данных.

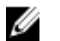

ПРИМЕЧАНИЕ: Этот процесс может занять до одного часа. Во время восстановления компьютер перезагрузится.

- 1 Подключите USB-диск восстановления к компьютеру.
- 2 Перезапустите компьютер.
- **3** Нажмите F12 после того, как появится логотип Dell на экране, чтобы перейти в меню загрузки.

На экране появится сообщение **Preparing one-time boot menu** («Подготовка меню единоразовой загрузки»).

4 В появившемся меню выберите диск восстановления USB в разделе UEFI BOOT.

После этого произойдет перезагрузка системы. Далее на экране Выбрать раскладку клавиатуры

- 5 выберите нужную раскладку.
- 6 На экране Выбор действия нажмите Диагностика.
- 7 Нажмите Восстановление с диска.
- 8 Выберите один из указанных вариантов:
  - Просто удалить мои файлы быстрое форматирование.
  - Полностью очистить диск полное форматирование.
- 9 Нажмите Восстановить, чтобы запустить процесс восстановления.

## Виды

### Вид слева

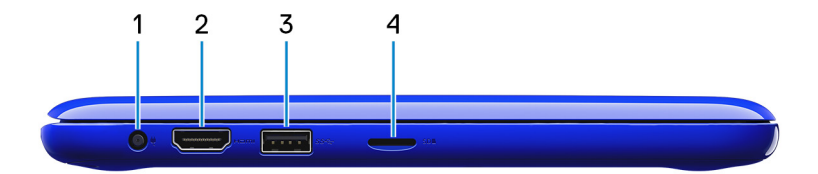

#### 1 Порт адаптера питания

Подключение адаптера питания для работы компьютера от электросети и зарядки аккумулятора.

### 2 **Порт HDMI**

Служит для подключения телевизора или других устройств с входом HDMI. Обеспечивает вывод видео и звука.

#### 3 Порт USB 3.1 Gen 1

Используется для подключения периферийных устройств, например накопителей и принтеров. Обеспечивает передачу данных со скоростью до 5 Гбит/с.

#### 4 Гнездо для карты microSD

Используется для работы с картами памяти microSD.

### Правый

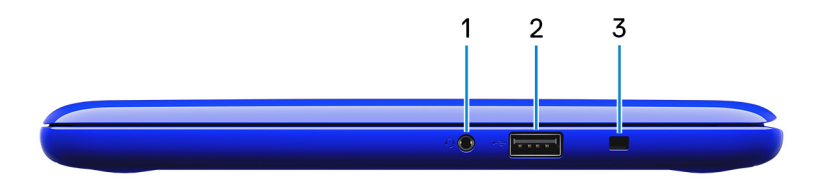

#### 1 Разъем для гарнитуры

Используется для подключения наушников, микрофона или гарнитуры (наушники и микрофон).

### 2 Порт USB 2.0

Служат для подключения периферийных устройств, таких как внешние накопительные устройства и принтеры. Обеспечивает передачу данных со скоростью до 480 Мбит/с.

### 3 Гнездо защитного кабеля (замок Noble)

Используется для присоединения защитного кабеля, который позволяет предотвратить несанкционированное перемещение компьютера.

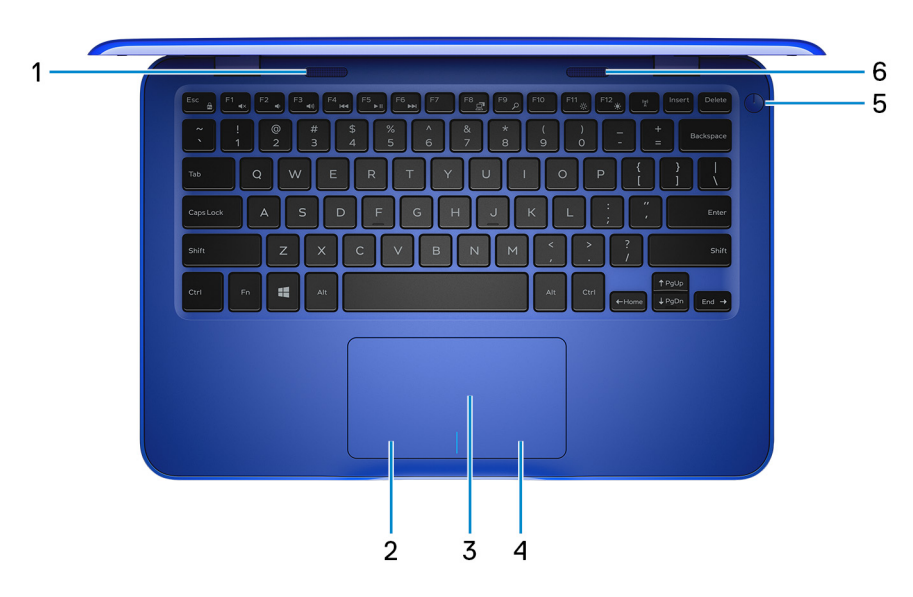

### Базовое представление

### 1 Левый динамик

Используется для воспроизведения звука.

- Область щелчка левой кнопкой мыши
   Нажмите, чтобы выполнить щелчок левой кнопкой мыши.
- 3 Сенсорная панель

Проведите пальцем по сенсорной панели, чтобы переместить указатель мыши. Коснитесь, чтобы выполнить щелчок левой кнопкой мыши. Коснитесь двумя пальцами, чтобы выполнить щелчок правой кнопкой мыши.

#### 4 Область щелчка правой кнопкой мыши

При нажатии выполняется щелчок правой кнопкой мыши.

#### 5 Кнопка питания

При нажатии включает компьютер, если он выключен, находится в спящем режиме или в режиме гибернации.

Нажмите, чтобы переключить компьютер в спящий режим, если он включен.

Нажмите и удерживайте в течение 4 секунд для принудительного выключения компьютера.

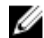

М ПРИМЕЧАНИЕ: Выбрать настройки для кнопки питания можно в меню «Электропитание». Дополнительную информацию см. в разделе Я и мой компьютер Dell по адресу www.dell.com/support/manuals.

#### 6 Правый динамик

Используется для воспроизведения звука.

### Дисплей

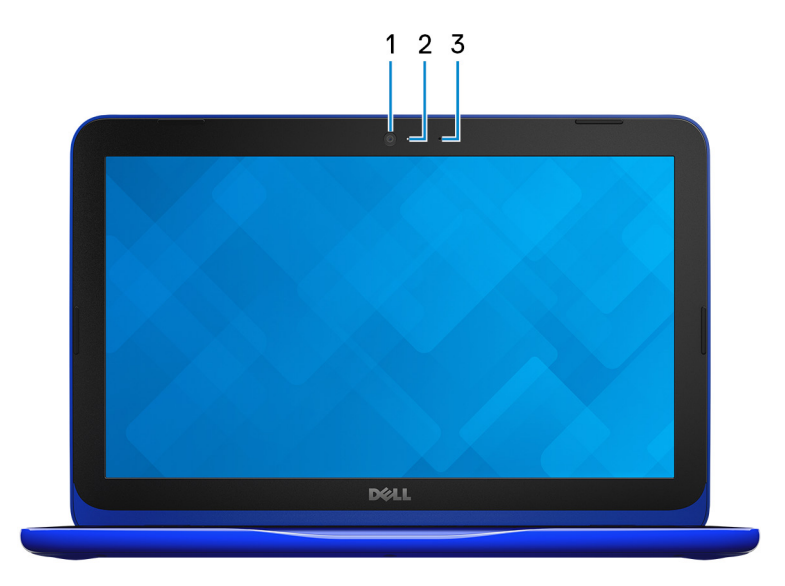

### 1 Камера

Позволяет проводить видеоконференции, делать фотоснимки и записывать видео.

### 2 Индикатор состояния камеры

Светится, когда используется камера.

### 3 Микрофон

Обеспечивает цифровой ввод записи звука, совершения голосовых вызовов и т. д.

### Нижняя панель

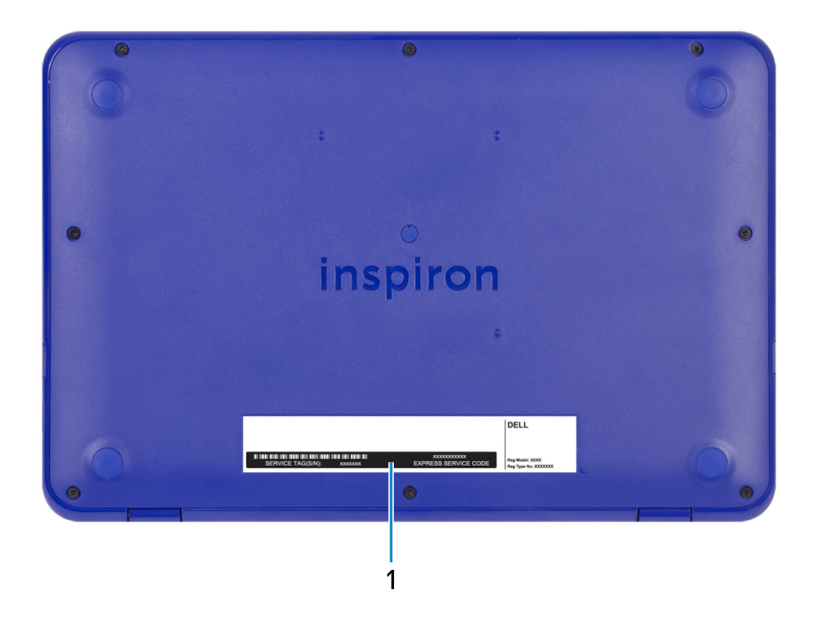

### 1 Наклейка метки обслуживания

14

Метка обслуживания представляет собой уникальный буквенноцифровой идентификатор, который позволяет техническим специалистам Dell идентифицировать компоненты аппаратного обеспечения компьютера и получать доступ к информации о гарантии.

## Технические характеристики

### Модель компьютера

Inspiron 3180

### Сведения о системе

#### Таблица 2. Сведения о системе

Процессор

- AMD A9-9420e 7-го поколения
- AMD A6-9220e 7-го поколения
- AMD E2-9000е 7-го поколения

Набор микросхем

Встроенный в процессор

### Операционная система

#### Таблица 3. Операционная система

Поддерживаемые операционные системы

- Windows 10 Домашняя (64разрядная)
- Windows 10 Профессиональная (64-разрядная)
- Информация по OC Ubuntu

### Размеры и масса

#### Таблица 4. Размеры и весовые характеристики

Ширина 292 мм (11,50 дюймов) Глубина 196 мм (7,72 дюймов) Высота 20,8 мм (0,82 дюйма) Масса:

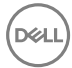

с картой еММС

с жестким диском

1,34 кг (2,95 фунта)

1,45 кг (3,19 фунта)

ПРИМЕЧАНИЕ: Масса ноутбука может отличаться в зависимости от заказанной конфигурации и особенностей производства.

### Память

#### Таблица 5. Технические характеристики памяти

| Слот               |                                   | <b>Один разъем</b> SODIMM |
|--------------------|-----------------------------------|---------------------------|
| Тип                |                                   | DDR4                      |
| Быстрод            | ействие                           | 2 400 МГц                 |
| Поддерж<br>конфигу | киваемые<br>рации:                |                           |
|                    | На каждый разъем<br>модуля памяти | 4 и 8 ГБ                  |
|                    | Общая память                      | До 8 Гбайт                |

### Порты и разъемы

#### Таблица 6. Порты и разъемы

| Внешние:    |                                                                     |
|-------------|---------------------------------------------------------------------|
| USB         | <ul><li>Один порт USB 2.0</li><li>Один порт USB 3.1 Gen 1</li></ul> |
| Аудио/Видео | • Один порт HDMI                                                    |

Внешние:

• Один порт гарнитуры (комбинированный для наушников и микрофона)

#### Таблица 7. Порты и разъемы

| Внутренние: |                                   |
|-------------|-----------------------------------|
| M.2         | Один слот М.2 для комбинированной |

платы Wi-Fi и Bluetooth

### Связь

#### Таблица 8. Поддерживаемые стандарты связи

Wireless (Беспроводная связь)

- Wi-Fi 802.11b/g/n
- Bluetooth 4.0

### Модуль беспроводной связи

| Модуль                          | Скорость<br>передачи<br>данных | Поддерживаем<br>ые диапазоны<br>частот | Шифрование                                                                                    |
|---------------------------------|--------------------------------|----------------------------------------|-----------------------------------------------------------------------------------------------|
| Qualcomm<br>QCA9377<br>(DW1810) | До 433 Мбит/с                  | Два диапазона —<br>2,4/5 ГГц           | <ul> <li>64- и 128-<br/>разрядный<br/>алгоритм WEP</li> <li>AES-CCMP</li> <li>TKIP</li> </ul> |
| Qualcomm<br>QCA9565<br>(DW1707) | До 150 Мбит/с                  | Один<br>диапазон —<br>2,4 ГГц          | <ul> <li>64- и 128-<br/>разрядный<br/>алгоритм WEP</li> <li>AES-CCMP</li> <li>ТКІР</li> </ul> |

Таблица 9. Технические характеристики модуля беспроводной связи

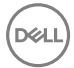

### Звук

#### Таблица 10. Технические характеристики аудиосистемы

| Контроллер | Realtek ALC3204 <b>с технологией</b> Waves<br>MaxxAudio Pro  |
|------------|--------------------------------------------------------------|
| Динамики   | Два                                                          |
| Мощность   | <ul> <li>Средняя – 2 Вт</li> <li>Пиковая – 2,5 Вт</li> </ul> |
| Микрофон   | Один микрофон                                                |

### Накопитель

Таблица 11. Технические характеристики подсистемы хранения данных

| Тип накопителя                         | Тип интерфейса       | Емкость      |
|----------------------------------------|----------------------|--------------|
| Один 2,5-дюймовый<br>жесткий диск      | SATA 6 <b>Гбит/с</b> | До 500 Гбайт |
| Один твердотельный накопитель М.2 2280 | SATA 6 <b>Гбит/с</b> | До 256 ГБ    |
| Одна встроенная карта<br>памяти еММС   | eMMC                 | До 128 Гбайт |

ПРИМЕЧАНИЕ: В зависимости от заказанной конфигурации компьютера поддерживается жесткий диск, твердотельный диск или еММС.

### Устройство чтения карт памяти

#### Таблица 12. Технические характеристики устройства чтения карт памяти

Тип

Одно гнездо для карты microSD

Поддерживаемые карты

- Micro Secure Digital (microSD)
- Micro Secure Digital High Capacity (microSDHC)

 Micro SD Extended Capacity (microSDXC)

### Клавиатура

#### Таблица 13. Технические характеристики клавиатуры

Тип

Клавиши быстрого доступа

Миниатюрная клавиатура

На некоторых клавишах на клавиатуре изображены два символа. Эти клавиши могут использоваться для ввода различных символов и для выполнения дополнительных функций. Чтобы ввести альтернативный символ, нажмите Shift и соответствующую клавишу. Чтобы выполнить дополнительную функцию, нажмите Fn и соответствующую клавишу.

IJ

ПРИМЕЧАНИЕ: Нажмите клавиши Fn+ESC для переключения между двумя режимами основного поведения функциональных клавиш (F1–F12): режимом клавиш управления мультимедиа и режимом функциональных клавиш.

U

ПРИМЕЧАНИЕ: Определить основное поведение функциональных клавиш (F1-F12) можно, изменив параметр Поведение функциональных клавиш в программе настройки BIOS.

Дополнительные сведения о сочетаниях клавиш см. в разделе Сочетания клавиш.

19

### Камера

### Таблица 14. Технические характеристики камеры

| Разрешение                   | <ul> <li>Фото: 0,92 мегапикселя</li> <li>Видео: 1280 × 720 (HD) с частотой<br/>30 кадров/с (максимум)</li> </ul> |
|------------------------------|----------------------------------------------------------------------------------------------------|
| Угол обзора по диагонали     | 78,6 градуса                                                                                                    |
| Сенсорная панель             |                                                                                                    |
| Таблица 15. Сенсорная панель |                                                                                                    |
| Разрешение:                  |                                                                                                    |
| По горизонтали               | 3 061                                                                                                    |
| По вертикали                 | 1 637                                                                                                    |
| Размеры:                     |                                                                                                    |
| Ширина                       | 100 мм (3,93 дюйма)                                                                                              |
| Высота                       | 55 мм (2,16 дюйма)                                                                                               |
|                              |                                                                                                    |

### Жесты сенсорной панели

Дополнительные сведения о жестах сенсорной панели под управлением Windows 10 изложены в статье базы знаний Майкрософт <u>4027871</u> на вебсайте <u>support.microsoft.com</u>.

### Адаптер питания

#### Таблица 16. Технические характеристики адаптера питания

| Тип                | 45 Вт            |
|--------------------|------------------|
| Диаметр (разъем)   | 4,5 мм           |
| Входное напряжение | 100–240 B        |
|                    | переменного тока |

| Входная частота                 | 50–60 Гц                               |
|---------------------------------|----------------------------------------|
| Входной ток (максимальный)      | 1,30 A                                 |
| Выходной ток (постоянный)       | 2,31 A                                 |
| Номинальное выходное напряжение | 19,50 В постоянного<br>тока            |
| Диапазон температур:            |                                        |
| При работе                      | от 0°С до 40°С (от<br>32°F до 104°F)   |
| При хранении                    | от –40 до 70 °C (от –<br>40 до 158 °F) |

### Аккумулятор

### Таблица 17. Технические характеристики аккумулятора

| Тип                                         | 2-элементный<br>призматический (32 Вт/ч)                                                                                                |
|---------------------------------------------|----------------------------------------------------------------------------------------------------|
| Масса (макс.)                               | 0,19 кг (0,42 фунта)                                                                                                    |
| Напряжение                                  | 7,6 В постоянного тока                                                                                                    |
| Время зарядки при выключенном<br>компьютере | Менее 4 часов                                                                                                    |
| Время работы                                | Зависит от условий<br>эксплуатации и может быть<br>значительно меньше при<br>определенных условиях<br>повышенного<br>энергопотребления. |
| Срок службы (приблизительно)                | 300 циклов разрядки/<br>подзарядки                                                                                                    |
| Диапазон температур (при работе):           | от 0 $^\circ \mathrm{C}$ до 35 $^\circ \mathrm{C}$ (от 32 $^\circ \mathrm{F}$ до 95 $^\circ \mathrm{F})$                                |
| Диапазон температур (при хранении):         | от -40 до 65°С (от -40 до<br>149 °F)                                                                                                    |
| Батарейка типа "таблетка"                   | CR-2032                                                                                                    |

Размеры:

Ширина272,10 мм (10,71 дюйма)Глубина62,2 мм (2,45 дюйма)Высота6,82 мм (0,27 дюйма)

### Video (Видео)

Таблица 18. Технические характеристики видеосистемы

Контроллер

- Графический адаптер Radeon R5 на компьютерах с процессорами AMD A9-9420e
- Графический адаптер Radeon R4 на компьютерах с процессорами AMD A6-9220e
- Графический адаптер Radeon R2 на компьютерах с процессорами AMD E2-9000e

Оперативная память

Совместно используемая системная память

### Дисплей

#### Таблица 19. Технические характеристики дисплея

| Тип                          | Дисплей высокой четкости<br>(HD) со светодиодной<br>подсветкой WLED, 11,6<br>дюйма |
|------------------------------|------------------------------------------------------------------------------------|
| Разрешение (макс)            | 1366 x 768                                                                         |
| Шаг пикселя                  | 0,1875 мм                                                                          |
| Частота обновления           | 60 Гц                                                                              |
| Угол открытой крышки дисплея | От 0 (в закрытом<br>состоянии) до 135 градусов                                     |
| Угол обзора                  | 40/40/10/30                                                                        |

| Настройка                    | Для настройки яркости<br>используются клавиши<br>быстрого выбора команд |
|------------------------------|-------------------------------------------------------------------------|
| Размеры (без лицевой панели) |                                                                         |
| Высота                       | 144 мм (5,66 дюйма)                                                     |
| Ширина                       | 256,13 мм (10,57 дюйма)                                                 |
| Диагональ                    | 294 мм (11,57 дюйма)                                                    |

### Условия эксплуатации компьютера

Уровень загрязняющих веществ в атмосфере: G1, как определено в ISA-S71.04-1985

#### Таблица 20. Условия эксплуатации компьютера

|                                    | При работе                                       | При хранении                                    |
|------------------------------------|--------------------------------------------------|-------------------------------------------------|
| Диапазон температур                | от 0 °C до 35 °C (от<br>32 °F до 95 °F)          | От –40 °С до 65°С (от –<br>40 °F до 149°F)      |
| Относительная<br>влажность (макс.) | от 10% до 90% (без<br>образования<br>конденсата) | от 0% до 95% (без<br>образования<br>конденсата) |
| Вибрация (макс.)*                  | 0,66 GRMS                                        | 1,30 GRMS                                       |
| Ударная нагрузка<br>(максимальная) | 140 G <sup>†</sup>                               | 160 G <sup>‡</sup>                              |
| Высота над уровнем<br>моря (макс.) | от 0 до 3048 м (от 0 до<br>10 000 футов)         | От 0 до 10 668 м (от 0<br>до 35 000 футов)      |

\* Измерено с использованием спектра случайных колебаний, имитирующих условия работы пользователя.

† Измерено с использованием полусинусоидального импульса длительностью 2 мс во время работы жесткого диска.

‡ Определено для полусинусоидального импульса длительностью 2 мс при находящейся в припаркованном положении головке жесткого диска.

## Сочетания клавиш

#### Таблица 21. Список сочетаний клавиш

| Значки           | Описание                                            |
|------------------|-----------------------------------------------------|
| F1 <sub>4×</sub> | Выключение звука                                    |
| F2 🔹             | Уменьшение громкости                                |
| F3 (1)           | Увеличение громкости                                |
| F4 H             | Воспроизведение<br>предыдущей дорожки/<br>раздела   |
| F5 II            | Воспроизведение/пауза                               |
| F6 Det           | Воспроизведение<br>следующей дорожки/<br>раздела    |
| F8 2             | Переключение на<br>внешний дисплей                  |
| F9 p             | Поиск                                               |
| F11 *            | Уменьшение яркости                                  |
| F12              | Увеличение яркости                                  |
| Fn + B           | Пауза/приостановка                                  |
| Fn + Esc a       | <b>Переключение</b><br><b>блокировки клавиши</b> Fn |
| Fn + Insert      | Режим сна                                           |

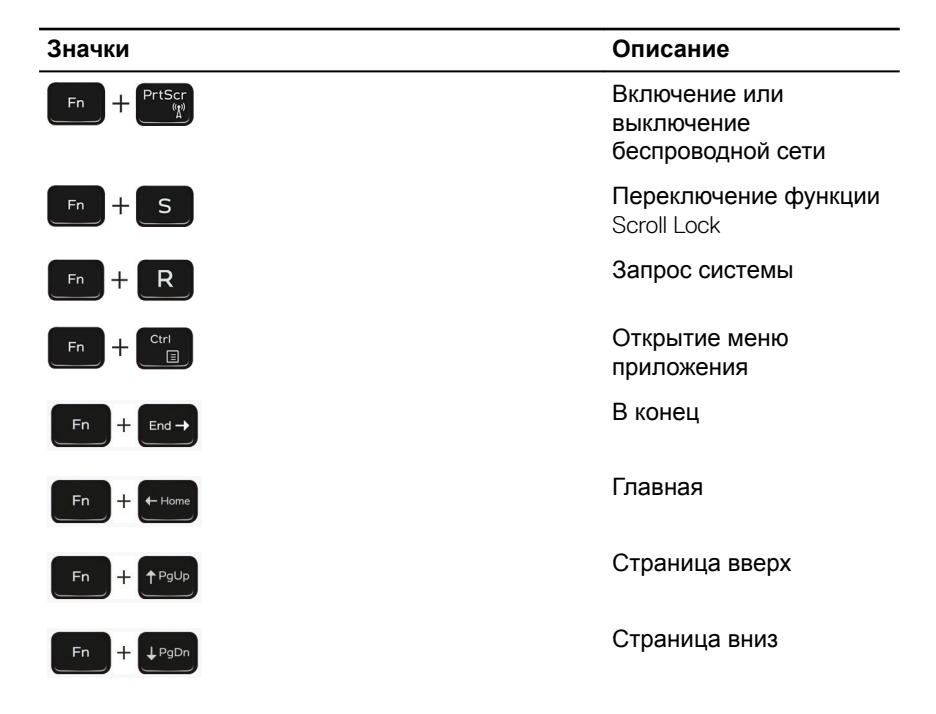

Déi

# Справка и обращение в компанию Dell

### Материалы для самостоятельного разрешения вопросов

Вы можете получить информацию и помощь по продуктам и сервисам Dell, используя следующие материалы для самостоятельного разрешения вопросов:

### Таблица 22. Материалы для самостоятельного разрешения вопросов

Информация о продуктах и сервисах Dell

www.dell.com

Приложение Dell «Справка и поддержка»

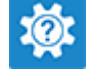

Советы

Обращение в службу поддержки

Онлайн-справка для операционной системы

Для получения информации по устранению неисправностей, руководств пользователя, инструкций по настройке, технических характеристик продуктов, блогов технической поддержки, драйверов, обновлений программного обеспечения и т. д. В поле поиска Windows введите Contact Support и нажмите клавишу ВВОД.

www.dell.com/support/windows www.dell.com/support/linux

www.dell.com/support

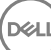

Статьи из базы знаний Dell, которые помогут решить проблемы при работе с компьютером.

Необходимо узнать и иметь под рукой следующие сведения о вашем продукте.

- Технические характеристики
- Операционная система
- Настройка и использование продукта
- Резервное копирование данных
- Поиск и устранение неисправностей, диагностика
- Восстановление заводских параметров, восстановление системы
- Информация BIOS

- 1 Перейдите по адресу <u>www.dell.com/support</u>.
- Введите тему или ключевое слово в поле Search (Поиск).
- 3 После этого нажмите Search (Поиск), чтобы получить список статей по указанной теме.

См. «Me and My Dell» («Я и Мой Dell») по адресу <u>www.dell.com/</u> support/manuals.

Чтобы найти руководство "Me and My Dell" ("Я и мой Dell") для вашего продукта, определите название и модель продукта одним из следующих способов.

- Нажмите **Detect Product** (Определить продукт).
- Выберите ваш продукт в раскрывающемся меню View Products (Отобразить продукты).
- Введите в поле поиска Service Tag number (сервисный код) или Product ID (идентификатор продукта).

### Обращение в компанию Dell

Порядок обращения в компанию Dell по вопросам сбыта, технической поддержки или обслуживания клиентов см. по адресу <u>www.dell.com/</u><u>contactdell</u>.

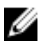

ПРИМЕЧАНИЕ: Доступность служб различается в зависимости от страны и типа продукции. Некоторые службы могут быть недоступны в вашем регионе.

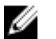

ПРИМЕЧАНИЕ: При отсутствии действующего подключения к Интернету можно найти контактные сведения в счете на приобретенное изделие, упаковочном листе, накладной или каталоге продукции компании Dell.